## Visualización de Calificaciones Microsoft Teams **Trabaja en equipo remotamente**

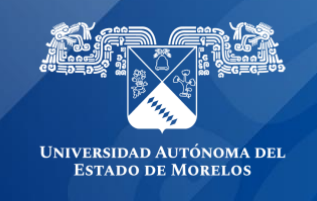

Cada uno de los equipos de clase puede ver todas sus tareas y calificaciones.

• Para visualizar las calificaciones de tus tareas, navega hasta el canal general de un equipo de clase en el que estes asignado y selecciona **Notas.** 

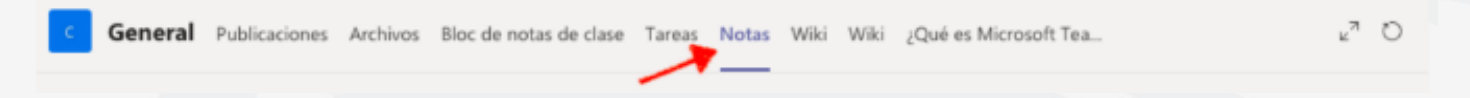

- Aquí verás todas las tareas que aparecen con la fecha de vencimiento, su estado (Sin entregar, Visto o Devuelto) y los puntos o calificación de acuerdo al valor que se le agrego a la tarea por parte del profesor.
- Las tareas sin puntos aparecerán como Sin entregar y apareceran como Devuelto después de que el profesor las haya revisado.

| c | General Publicacion    | nes Archivos Bloc de notas de clase Ta | areas Notas Wiki | Wiki ¿Qué es Microsoft Tea | r⊿ O   |
|---|------------------------|----------------------------------------|------------------|----------------------------|--------|
|   | AA MAANA               |                                        |                  |                            |        |
|   | Fecha de vencimiento 🔺 | Tarea v                                |                  | Estado                     | Puntos |
|   | abr. 23                | Cultura Maya                           |                  | Ø Sin entregar             | /10    |
|   | Ноу                    | Fundación de Puebla                    |                  | ← Devuelto                 | 10/10  |
|   | abr. 14                | Examen de historia UAEM                |                  | ← Devuelto                 | 10/10  |

Usa las flechas situadas en la parte superior para ordenarlas por fecha de vencimiento o tarea.

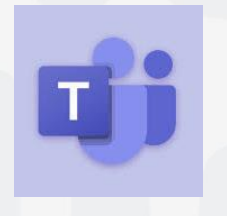

Para cualquier duda, puedes enviar un correo electrónico a la Dirección de Sistemas Académicos. dsa@uaem.mx o al (777) 329-79-00 ext. 2024

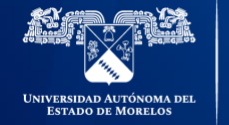

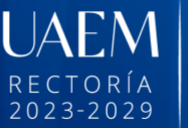

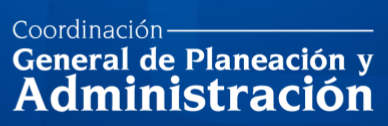

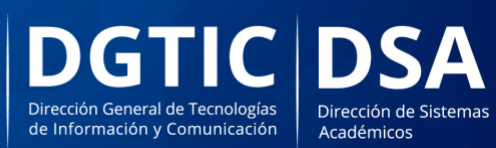

© 2024 · Dirección de Sistemas de Información de la Universidad Autónoma del Estado de Morelos · uaem.mx